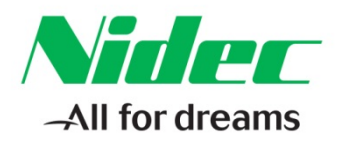

Application Note Unidrive AN0211 Rev.1.1, 5/22/17

#### The Application Note is pertinent to our Unidrive Family

## Replacement of UD7X Co-Processor Module & Program

### **Introduction**

The Unidrive can house a UD7x co-processor (UD70, 73,74,75,76, or 77). These co-processors often (but not always) contain a program that performs a specific function to make the Unidrive perform some special system function. It is imperative that you have a file copy of the program that is contained within your modules. At the very least you must have the compiled executable binary file (file with the extension \*\*\*.bin). Should the module need replaced, this program would need to be download into the co-processor. Replacement units are usually sent out blank. Replacement units can be pre-programmed by our Service Center (716-774-0093) prior to shipment if you have the original program file and could email it to us.

This program file could also be downloaded into the UD7x co-processor if you have a Laptop or similar PC, a programming cable P/N CTD-PC-232-010 and the WinFlash Loader PC program (available from Service Center also ).

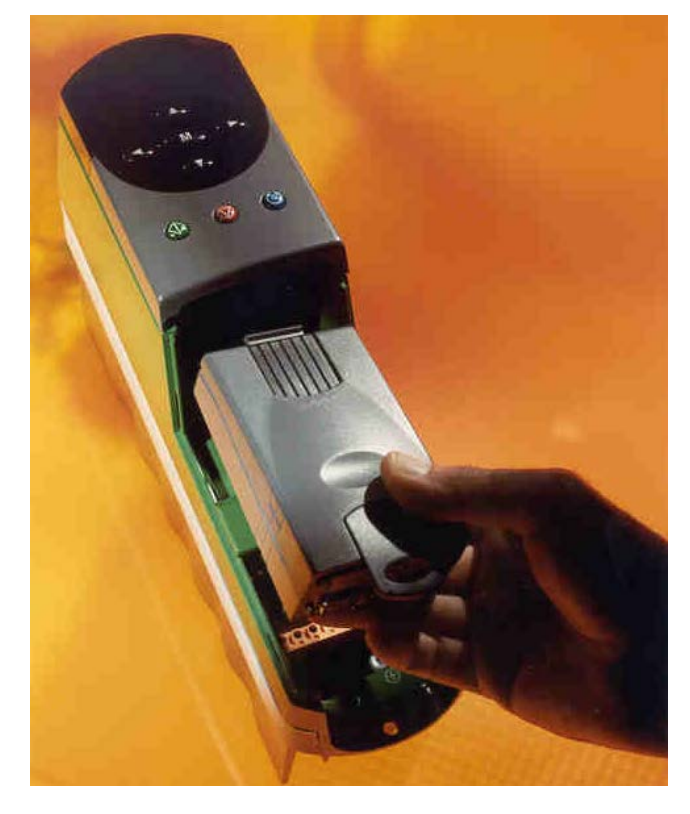

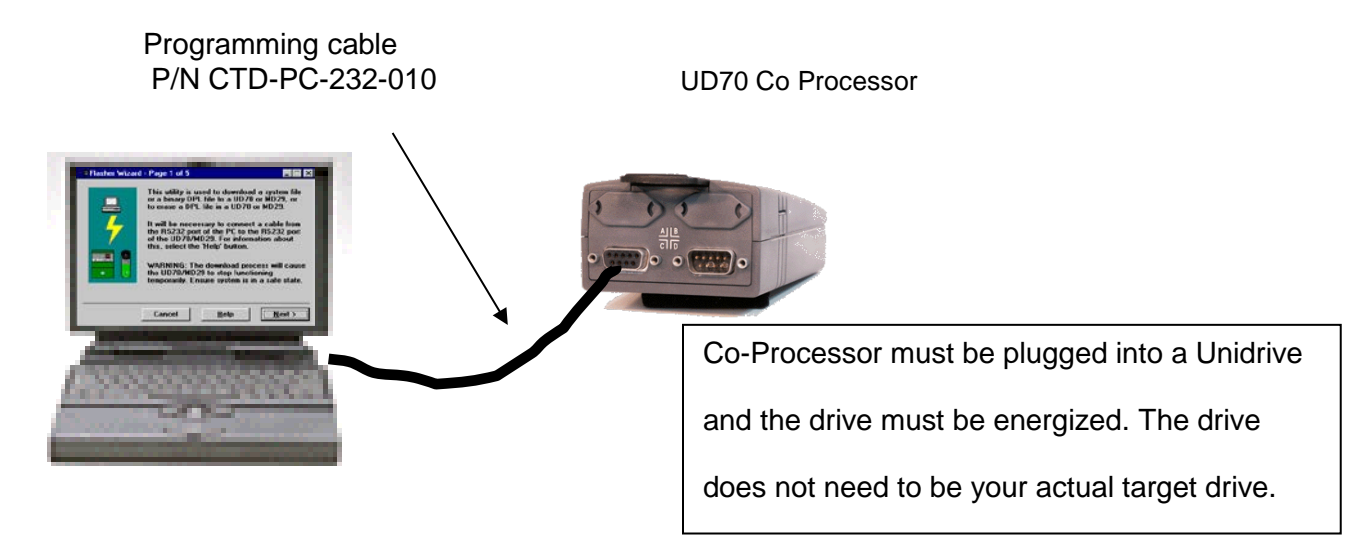

# CONTROL TECHNIQUES

7078 Shady Oak Road, Eden Prairie, MN 55344-3505 +1 952 995-8000 www.controltechniques.com

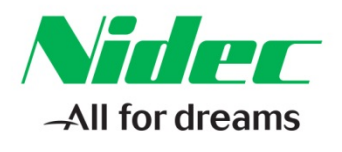

### **Re-Loading the Program File**

When WinFlash is run, the main screen will come up as follows:

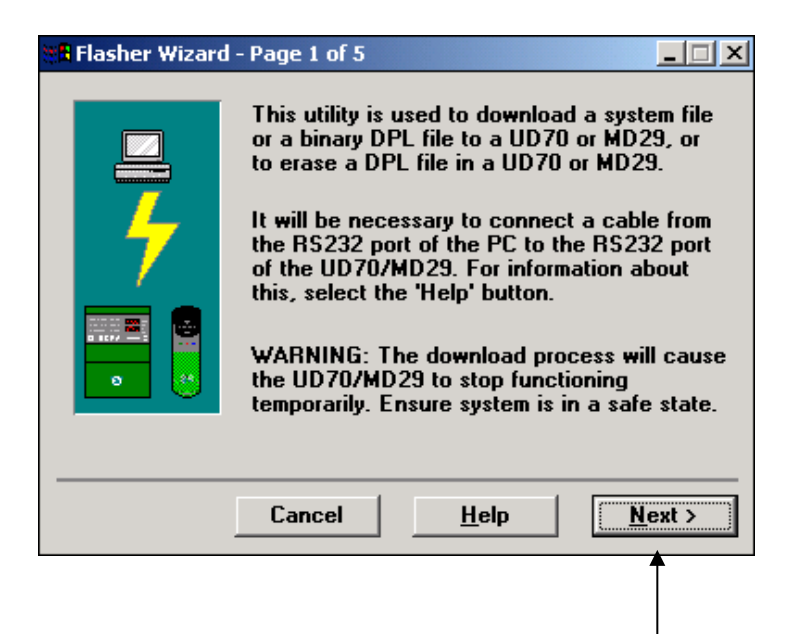

You could read over the paragraph or simply click on Next. This will bring up:

| 🗱 Flasher Wizard - Page 2 of 5 |                                                                                                    |       |
|--------------------------------|----------------------------------------------------------------------------------------------------|-------|
|                                | Please select the action you require:<br>Action<br>• Program system or binary file<br>• Erase current DPL file |       |
| < <u>B</u> ack                 | Cancel <u>H</u> elp N                                                                                          | ext > |

Again, click Next

This will bring up:

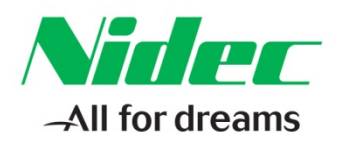

| Open                                                                               |                                                               | <u>? ×</u>              |
|------------------------------------------------------------------------------------|---------------------------------------------------------------|-------------------------|
| File <u>n</u> ame:<br>*.sys;*.bin<br>BELT_DRV.BIN<br>BELT_DV2.BIN<br>TEST.BIN<br>V | Eolders:<br>c:\md29gui\projects<br>c:\<br>MD29GUI<br>PROJECTS | OK<br>Cancel<br>Network |
| List files of <u>type:</u> Downloadable Files                                      | Drives:                                                       | •                       |

Here you must maneuver through you disk directories to find the folder and Program File for your Machine Section (with the extension \*\*\*.bin). Once you have found the desired file, just select that file and click OK.

The next screen will appear as shown below :

| 📲 Flasher Wizard | - Page 3 of 5                                                                                                    |  |
|------------------|----------------------------------------------------------------------------------------------------|--|
| 4                | Please select the file you wish to download.<br>System files end in a .SYS extension, and<br>compiled DPL files end with a BIN<br>extension. |  |
|                  | c:\md29gui\projects\belt_dv2.bin                                                                                                    |  |
|                  | <b>B</b> rowse                                                                                                    |  |
|                  | System File Version: N/A                                                                                                    |  |
|                  |                                                                                                    |  |
| < <u>B</u> ack   | Cancel <u>H</u> elp <u>N</u> ext >                                                                                                    |  |

If this is the file you selected, click Next once again. The file should be downloaded as indicated by the Progress Bar.

**Resources:** can be found on our website: <u>www.controltechniques.com</u> For help contact techsupport.cta@mail.nidec.com, or call Technical Support at 952-995-8000, 24/7/365

## CONTROL TECHNIQUES

7078 Shady Oak Road, Eden Prairie, MN 55344-3505 +1 952 995-8000 www.controltechniques.com